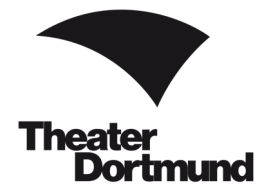

Liebe Kund:innen des Theater Dortmund,

willkommen im Webshop des Theater Dortmund.

Hier können Sie rund um die Uhr Karten für unsere Vorstellungen erwerben. Im Folgenden werden die Schritte zum erfolgreichen Kartenkauf beschrieben.

Bei Rückfragen zu Ihrem Kartenkauf oder zur Bedienung des Webshops wenden Sie sich bitte an unsere Kolleg:innen an der Theaterkasse oder an der Ticket-Hotline.

## Wichtig

Kontaktieren Sie uns bei Schwierigkeiten während der Buchung, <u>bevor</u> Sie die Karten verbindlich kaufen.

Ein abgeschlossener Kartenkauf kann <u>nicht</u> rückgängig gemacht werden.

Eine Stornierung von gebuchten Karten ist leider nicht möglich.

Rollstuhlplätze sowie Ermäßigungen, die im Webshop nicht ausgewiesen werden, können nur über die Ticket-Hotline oder die Theaterkasse im Kundencenter am Platz der alten Synagoge erworben werden (nicht im Internet oder an externen Vorverkaufsstellen).

#### Kartenvorverkauf

Theaterkasse im Kundencenter am Platz der Alten Synagoge 44137 Dortmund Dienstag bis Samstag: 10.00 - 18.00 Uhr montags, sonn- und feiertags kein Vorverkauf

#### **Ticket-Hotline**

Tel.: 0231/50 27 222 Montag bis Samstag: 10.00 - 18.30 Uhr telefonverkauf@theaterdo.de

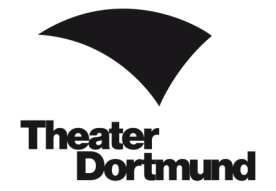

Direkt Karten kaufen ightarrow

#### Schritt 1

In der Navigationsleiste auf unserer Homepage <u>www.theaterdo.de</u> wählen Sie unter <sup>Kalender</sup> einen Vorstellungstermin aus, wie in diesem Beispiel *Saisonfinale* am 28. Juni 2020 (siehe Bild 1).

Klicken Sie auf

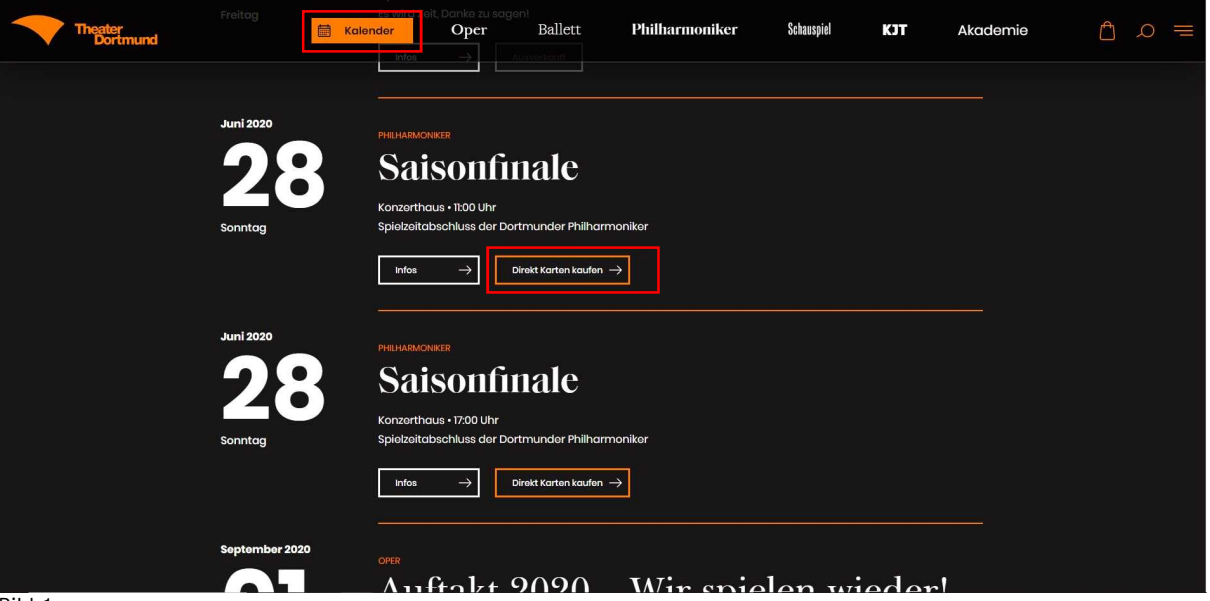

Bild 1

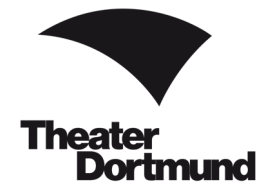

## Schritt 2

Es öffnet sich ein neues Fenster. Wählen Sie Ihre Wunschplätze aus, indem Sie auf den Saalplan klicken und die gewünschte Anzahl der farbig hinterlegten Plätze auswählen (siehe Bild 2).

| Wählen Sie über das Dropd  | own-Menü | Normalpreis Web 20,00 € | $\sim$ | den jeweils gewünschten Rabatt aus. |
|----------------------------|----------|-------------------------|--------|-------------------------------------|
| Klicken Sie auf den Button | In den V | Varenkorb               | um m   | nit Ihrer Buchung fortzufahren.     |

#### Bestplatzbuchung

Alternativ können Sie sich über den Button <sup>Zur Bestplatzbuchung</sup> die besten Plätze automatisch auswählen lassen. Klicken Sie auf den Button, werden Sie in eine neue Ansicht weitergeleitet. Hier suchen Sie die Kategorie, die Kartenanzahl sowie die Rabattierung aus. Im Anschluss klicken Sie auf

, um mit der Buchung fortzufahren.

## **ACHTUNG bei Theatercard / Rabatt-Code**

Als Theatercard-Inhaber:in tragen Sie Ihre Theatercard-ID in einem späteren Schritt (siehe Bild 5, Seite 7) nach der Auswahl der Tickets im Warenkorb bei **Kundenkarte / Aktionscode** ein.

Rabatt-Codes tragen Sie ebenfalls später unter Kundenkarte / Aktionscode ein.

| So. 28.06.2020                                                                                                    |                                                     | 0                                                                                                    | 11:00 |  |     |      | Ø Konze<br>Brücks                                                                                                    | rthaus Do<br>straße 21, | tmund<br>44135 Dortm | und |                                                                                                    |
|----------------------------------------------------------------------------------------------------|-----------------------------------------------------|----------------------------------------------------------------------------------------------------|-------|--|-----|------|----------------------------------------------------------------------------------------------------|-------------------------|----------------------|-----|----------------------------------------------------------------------------------------------------|
| Preise<br>Putoruppe 1<br>2000 €<br>Putoruppe 2<br>2000 €<br>Putoruppe 3<br>2000 €<br>Putoruppe 4<br>2000 €<br>Putoruppe 4<br>2000 € | •                                                   |                                                                                                    |       |  | POE | DIUM |                                                                                                    |                         |                      | •   | Parkett<br>links         Reihe<br>19         Platz         ×           Normalpreis         Veb 20.00 €         ✓           1         Karte         20,00 € |
|                                                                                                    | 0<br>1<br>0<br>0<br>0<br>0<br>0<br>0<br>1<br>0<br>0 | 1       1       1       1       5       0       1       0       1       0       1       1       0       1       1       1       0       12       13       14       15       19       22       22       22       22       22       22       22       22       22       22       22       23 |       |  |     |      | ett         rechts         rechts         in dea Warenkoch           00         00         00         0         1           00         00         00         0         1           00         00         00         0         1           00         00         0         1         1           00         00         0         1         1           00         00         0         1         1           00         00         0         1         1           00         00         1         1         1           00         00         1         1         1           00         00         1         1         1           00         00         1         1         1           00         00         1         1         1           00         00         22         1         1           00         00         22         1         1           00         00         24         1         1           00         00         24         1         1           00         00 <t< th=""><th>In den Warmford</th></t<> | In den Warmford         |                      |     |                                                                                                    |

Bild 2

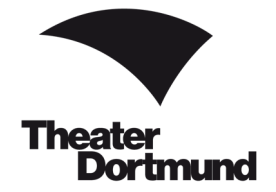

## Schritt 3

Im Warenkorb sehen Sie Ihre ausgewählte Vorstellung, die Plätze, die Kartenpreise und den zu zahlenden Gesamtbetrag (siehe Bild 3). Bitte wählen die Ihre Versandoption aus.

| 0,00€ |
|-------|
| 2,50€ |
| 0,00€ |
|       |

Änderungen an Ihrer Reservierung sind möglich, indem Sie auf 🗾 klicken.

Mit einem Klick auf den Mülleimer 📃 löschen Sie Ihre Reservierung und können einen neuen Buchungsvorgang starten.

Bitte bestätigen Sie den Datenschutz-Hinweis und die Kenntnisnahme der AGB.

Klicken Sie auf

, um Ihre Kartenbuchung fortzusetzen.

Über Weitere Karten kaufen können Sie Karten in anderen Vorstellungen buchen.

| Theater Dational | Theater<br>Borin                                                                                                    | und                                                                                                    | Karten                                                                                         | Artikel                                                                 | Gutscheine                                                                                       |                                                                                  | & Anmeld                                                               | len w                                                    | r 📵 Warenkorb                                                 |  | mio | $\circ$ $\times$ |
|------------------|----------------------------------------------------------------------------------------------------|----------------------------------------------------------------------------------------------------|------------------------------------------------------------------------------------------------|-------------------------------------------------------------------------|--------------------------------------------------------------------------------------------------|----------------------------------------------------------------------------------|------------------------------------------------------------------------|----------------------------------------------------------|---------------------------------------------------------------|--|-----|------------------|
|                  | Eine Anleitung zum Kartenkauf in<br>Bei Schwierigkeiten oder Fragen<br>(Mo bis Sa 1000 - 18.30 UHr) un<br>Eine Stomierung falsch gebuchte<br>Rollstuhtplätze inklusive Begleiter<br>(nicht im Insemet oder an einem | unserem Webshop<br>Insbesondere zu pri<br>er 0231/60 27 222 i<br>r Karten sowie eine<br>plätze sowie Ermäß<br>n Vorverkaufssteller | o finden sie Hi<br>oduktionsspaa<br>oder an telefo<br>i nachträgliche<br>sigungen, die<br>rij. | ER.<br>Dischen Besor<br>nverkauf@thea<br>i Erm&Ggung v<br>im Webshop ni | nderheiten, wie z.B. Misc<br>sterdo de.<br>von Karten ist nicht mögi<br>icht ausgewiesen sind, k | hpult oder Platzspenungen, wender<br>Ich.<br>onnen nur über die Tickes Hotine os | n Sie sich bitte vor Abschluss der<br>Ger die Theaterkasse im Foyer de | r Bastaliung an<br>es Opernitause                        | n unsere Ticket-Hotine<br>es envorben werden                  |  |     |                  |
|                  |                                                                                                    |                                                                                                    |                                                                                                |                                                                         | Ware                                                                                             |                                                                                  |                                                                        |                                                          |                                                               |  |     |                  |
|                  | Ihre Katlen sind 15 Minuten fü                                                                                                    | ir Sie reserviert.                                                                                                    |                                                                                                |                                                                         |                                                                                                  |                                                                                  |                                                                        |                                                          |                                                               |  |     |                  |
|                  | Saisonfinale                                                                                                    | © 11:00                                                                                                    |                                                                                                | ® Konze                                                                 | erthaus Dortmund                                                                                 |                                                                                  |                                                                        |                                                          | / 0                                                           |  |     |                  |
|                  | Parkett links                                                                                                    | Reihe<br>19                                                                                                    | Platz<br>9                                                                                     | Platzgru                                                                | ppe 3                                                                                            | Normalpreis                                                                      | Web                                                                    |                                                          | 20,00€                                                        |  |     |                  |
|                  | Versandoptionen  Ticketdirect (Tickets zum                                                                                                    | i selbst ausdruck                                                                                                    | en) 🛞                                                                                          |                                                                         | 0,00€                                                                                            |                                                                                  |                                                                        |                                                          |                                                               |  |     |                  |
|                  | Abholung                                                                                                    |                                                                                                    |                                                                                                |                                                                         | 2,50 €                                                                                           |                                                                                  | Ich habe die Hinwe<br>Inhalte der AGB zu<br>mit der Speicherung        | iise zum <mark>Dal</mark><br>r Kenntnis g<br>g meiner Da | lenschulz und die<br>jenommen und bin<br>iden einverständen.* |  |     |                  |
|                  |                                                                                                    |                                                                                                    |                                                                                                |                                                                         |                                                                                                  |                                                                                  | Gesamtbetrag                                                           | weiter                                                   | 20,00€                                                        |  |     |                  |
|                  |                                                                                                    |                                                                                                    |                                                                                                |                                                                         |                                                                                                  |                                                                                  | Weitere                                                                | i Karten ka                                              | ufen                                                          |  |     |                  |
|                  | * Pflichtfeld                                                                                                    |                                                                                                    |                                                                                                |                                                                         |                                                                                                  |                                                                                  |                                                                        |                                                          |                                                               |  |     |                  |
|                  | Informationen zur Tickelauswa<br>AGB<br>Datenschutz                                                                                                    | N                                                                                                    |                                                                                                |                                                                         |                                                                                                  |                                                                                  | e deutsch                                                              |                                                          | ^                                                             |  |     |                  |
|                  |                                                                                                    |                                                                                                    |                                                                                                |                                                                         |                                                                                                  |                                                                                  | powered by EVENT                                                       | FIM.Inhou                                                | use +                                                         |  |     |                  |

Bild 3

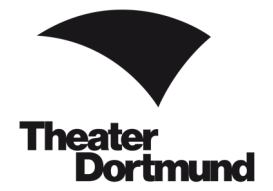

#### Schritt 4

Im nächsten Schritt melden Sie sich im Webshop an (siehe Bild 4).

## **Bereits Kund:in**

Sie haben bereits ein Kunden-Konto beim Theater Dortmund? Dann geben Sie bitte Ihre E-Mail-

Adresse und Ihr Passwort ein und klicken auf den Button

Sie haben ein Kunden-Konto, aber keine E-Mail hinterlegt oder wissen nicht, welche E-Mail-Adresse Sie hinterlegt haben? Fragen Sie kurz an der Ticket-Hotline nach. Wir helfen Ihnen gerne.

Ticket-Hotline Tel.: 0231/50 27 222 Montag bis Samstag: 10.00-18.30 Uhr telefonverkauf@theaterdo.de

#### **Passwort vergessen**

Sie haben ein Kunden-Konto, haben aber Ihr Passwort vergessen?

Ein neues Passwort beantragen Sie über den Link **Passwort vergessen?**. Bitte folgen Sie den Anweisungen.

#### Neukund:in

Als Neukund:in des Theater Dortmund klicken Sie bitte auf den Button Neuregistieren.

|                           |               |                                                                                                    | Thostor                                                                                                    |                                                    | Barrierefr                                      | eiheit 🗚 A 🛔                              | 2                                   |                                          |                                               | Finden!                                   | 0 • 2                         |     |     |         |
|---------------------------|---------------|----------------------------------------------------------------------------------------------------|----------------------------------------------------------------------------------------------------|----------------------------------------------------|-------------------------------------------------|-------------------------------------------|-------------------------------------|------------------------------------------|-----------------------------------------------|-------------------------------------------|-------------------------------|-----|-----|---------|
|                           |               | The                                                                                                    | sater<br>Dortmund                                                                                                    | Karten                                             | Artikel                                         | Gutscheine                                |                                     |                                          | azat Salahan                                  | & Anmelden                                | শ্ন 🙆 Warenk                  | orb |     |         |
|                           |               | Sie haben Fragen zu Ihi<br>Dann senden Sie bitte d<br>Eine Stornierung falsch<br>Rollstuhlplätze sowie E<br>oder an externen Vorver | rer Bestellung?<br>eine E-Mail mit Angabe Ihi<br>gebuchter Karten ist nich<br>rmäßigungen, die im Wei<br>kaufsstellen). | rer Auftragsnum<br>nt möglich.<br>Ibshop nicht aus | mer an <mark>lickelinf</mark><br>gewiesen sind, | o@theaterdo.de ode<br>können nur über die | r rufen Sie uns<br>9 Ticket-Hotline | Montag bis Samsta<br>oder die Theaterkas | ag 10.00 - 18.30 Uhr i<br>sse im Foyer des Op | unter 0231/50 27 222<br>emhauses erworben | an.<br>werden (nicht im Inter | net |     |         |
|                           |               | < Zurück                                                                                                    |                                                                                                    |                                                    |                                                 | Anm                                       | eldun                               | g                                        |                                               |                                           |                               |     |     | and the |
|                           |               | Ber                                                                                                    | eits Kunde                                                                                                    | ?                                                  |                                                 | _                                         |                                     | Neu h                                    | Neu hier?                                     |                                           |                               |     |     |         |
|                           |               | E-Ma<br>man                                                                                                    | <sup>iil</sup><br>keting@theaterdo.de                                                                                   |                                                    |                                                 |                                           |                                     |                                          | Neu reg                                       | jistrieren                                |                               |     |     |         |
| No. A.                    |               | Pass                                                                                                    | wort<br>•••                                                                                                    |                                                    |                                                 | ]                                         |                                     |                                          |                                               |                                           |                               |     |     |         |
| Contraction of the second |               |                                                                                                    | Anm                                                                                                    | elden                                              |                                                 |                                           |                                     |                                          |                                               |                                           |                               |     |     |         |
| They                      |               | powered by EVENT                                                                                                    | IM.Inhouse +                                                                                                    | Information                                        | en zur Ticketa                                  | auswahl                                   |                                     |                                          | 🛑 deu                                         | tsch                                      |                               | ^   |     |         |
|                           | Karten kaufen | Ense                                                                                                    | emble :: Oper :                                                                                                    | : Ballett ::                                       | Philhar                                         | moniker :: S                              | Schausp                             | iel :: KJT                               |                                               |                                           |                               |     | Sch | ließen  |
|                           |               | Newsl                                                                                                    | etter   Medien   A                                                                                                    | Anfahrt   Ko                                       | ntakt                                           |                                           |                                     |                                          | Disclaime                                     | r   Sitemap   II                          | mpressum                      |     |     |         |

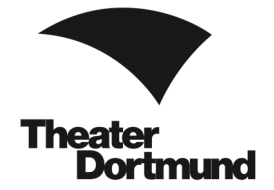

## Schritt 5

Im letzten Schritt prüfen Sie bitte Ihre ausgewählte(n) Vorstellung(en), die Kartenpreise, Ihre Versandadresse sowie Ihre Zahlungsart (siehe Bild 5, Seite 7).

Änderungen an der Buchung oder an Ihren Versand-Daten können Sie über den Button 🖉 vornehmen.

# **ACHTUNG bei Gutschein**

Falls vorhanden, können Sie an dieser Stelle Wertgutscheine bzw. Gutscheine aus Ihrem Abonnement einlösen. Geben Sie unter **Gutscheine** Ihren Gutschein-Code ein (26-stellige Zahlenfolge unterhalb des Barcodes).

Bestätigen Sie die jeweilige Ermäßigung mit dem Button ° . Die Ermäßigung wird Ihnen nur dann gutgeschrieben.

Kontrollieren Sie erneut die Kartenpreise.

Eine Ermäßigung ist nach Abschluss der Buchung nicht mehr möglich.

# **ACHTUNG bei Theatercard / Rabattcode**

Falls vorhanden, geben Sie unter **Kundenkarte / Aktionscode** Ihre Theatercard-ID (unterhalb des Barcodes Ihrer Theatercard) oder Ihren Rabatt-Code ein.

Bestätigen Sie die jeweilige Ermäßigung mit dem Button ° . Die Ermäßigung wird Ihnen nur dann gutgeschrieben.

Kontrollieren Sie erneut die Kartenpreise.

Eine Ermäßigung ist nach Abschluss der Buchung nicht mehr möglich.

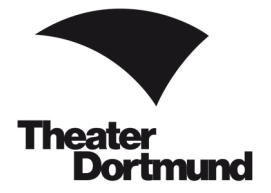

Haben Sie Ihre Daten und den Warenkorb auf Richtigkeit geprüft? Klicken Sie zum finalen Kartenkauf auf \_\_\_\_\_\_\_\_ und schließen Sie Ihre Zahlung ab.

|       | Eine Anleitung zum Katenkauf in<br>Bei Schwingteisen oder Fragen<br>(No bis Sa 10.00 - 18.30 UHr) um<br>Eine Stamtaung falsch gebuchte<br>Rollszuhötzen hötuste Begleter<br>(röcht im Internet oder av externe | unseren Webshop fin<br>Insbesondere zu produ<br>ar 023160 27 222 ode<br>r Kartan sowie eine na<br>plätze sowie Ermäßigu<br>n Vorwerkaufsstellen) | den sie HEER.<br>ktonsspecifis<br>r an teleforwe<br>ohrsigliche En<br>rigen, die Im 1 | sober Besonderneben, wie z B. Machpu<br>erlaufigheaserdo.de.<br>maßigung von Kanan ist nicht möglich.<br>Webshop nicht ausgewiesen sind, könn | t oder Platzsperungen, wenden Sie sich bitte<br>in nur über die Tickat-Hoffine oder die Theater | vor Abschluss der Bestellung an unsern<br>kasse im Foyer des Opernhauses erwo | e Ticke-Hotine<br>orben werden |   |      |  |
|-------|----------------------------------------------------------------------------------------------------|----------------------------------------------------------------------------------------------------|---------------------------------------------------------------------------------------|----------------------------------------------------------------------------------------------------|-------------------------------------------------------------------------------------------------|-------------------------------------------------------------------------------|--------------------------------|---|------|--|
|       |                                                                                                    |                                                                                                    |                                                                                       | Prüfung und                                                                                                    |                                                                                                 |                                                                               |                                |   |      |  |
|       | Ihre Karten sind 15 Minuten fo                                                                                                    | ir Sie reserviert.                                                                                                    |                                                                                       |                                                                                                    |                                                                                                 |                                                                               |                                |   |      |  |
|       | Versandadresse<br>Theater Dortmund<br>Theaterkarree 1 -3<br>44137 Dortmund<br>Deutschland                                                                                                    |                                                                                                    |                                                                                       | 1                                                                                                    |                                                                                                 |                                                                               |                                |   |      |  |
|       | Gutscheincode                                                                                                    |                                                                                                    |                                                                                       | 0                                                                                                    | Kundenkarte/Aktionscode<br>Kundenkarte/Aktionscode                                              |                                                                               | ð                              | ] |      |  |
|       | Zahlung                                                                                                    |                                                                                                    |                                                                                       |                                                                                                    |                                                                                                 |                                                                               |                                |   |      |  |
|       | <ul> <li>MasterCard</li> <li>Visa</li> </ul>                                                                                                    |                                                                                                    |                                                                                       |                                                                                                    |                                                                                                 |                                                                               |                                |   |      |  |
|       | Sofortüberweisung                                                                                                    |                                                                                                    |                                                                                       |                                                                                                    |                                                                                                 |                                                                               |                                |   |      |  |
|       | PayPal                                                                                                    |                                                                                                    |                                                                                       |                                                                                                    |                                                                                                 |                                                                               |                                |   |      |  |
|       |                                                                                                    |                                                                                                    |                                                                                       |                                                                                                    |                                                                                                 |                                                                               |                                |   | - 12 |  |
|       | Warenkorb                                                                                                    |                                                                                                    |                                                                                       |                                                                                                    |                                                                                                 |                                                                               | ·                              |   |      |  |
|       | Saisonfinale                                                                                                    | © 11:00                                                                                                    |                                                                                       | <sup>®</sup> Konzerthaus Dortmund                                                                                                    |                                                                                                 |                                                                               |                                |   |      |  |
|       | Parkett links                                                                                                    | Reihe Pi<br>19 9                                                                                                    | atz                                                                                   | Platzgruppe 3                                                                                                    | Normalpreis Vieb                                                                                |                                                                               | 20,00€                         |   |      |  |
|       |                                                                                                    |                                                                                                    |                                                                                       |                                                                                                    | Ticketdir                                                                                       | oot (Tickota zum                                                              | 0,00 €                         |   |      |  |
|       |                                                                                                    |                                                                                                    |                                                                                       |                                                                                                    | selbst au<br>Glesierri<br>(initualivi                                                           | eorucken)<br>(betrag<br>: MwSt.)                                              | 20,00€                         |   |      |  |
|       |                                                                                                    |                                                                                                    |                                                                                       |                                                                                                    |                                                                                                 | Jetzt kaufen                                                                  |                                |   |      |  |
|       |                                                                                                    |                                                                                                    |                                                                                       |                                                                                                    | Wenn Si<br>einen so                                                                             | e mit 'Jetzt kaufen' belätigen, wers<br>ternen Payment Dienstleister weit     | den Sie an<br>tergeleitet.     |   |      |  |
|       | * Pflichtfeld                                                                                                    |                                                                                                    |                                                                                       |                                                                                                    |                                                                                                 |                                                                               |                                |   | 18   |  |
|       | Informationen zur Tickelauswi<br>AGB<br>Dalwoschutz                                                                                                    | de .                                                                                                    |                                                                                       |                                                                                                    | •                                                                                               | deutsch                                                                       | ^                              |   |      |  |
|       |                                                                                                    |                                                                                                    |                                                                                       |                                                                                                    | Primee                                                                                          | ed by EVENTIM Inhouse                                                         | +                              |   | w    |  |
| DIQ 3 |                                                                                                    |                                                                                                    |                                                                                       |                                                                                                    |                                                                                                 |                                                                               |                                |   |      |  |

Vielen Dank für Ihren Kartenkauf! Wir freuen uns auf Ihren Besuch.

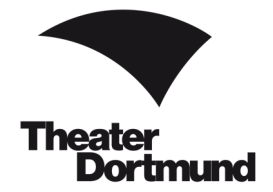

# FAQ

Sie haben keine E-Mail erhalten, nachdem ...

... Sie ein neues Passwort angefordert haben?

Sie haben keine E-Mail-Bestätigung mit Ihren Tickets zum Selbstausdrucken bekommen, nachdem ... ...Sie die Bestellung und die Zahlung abgeschlossen haben?

→ Bitte überprüfen Sie in beiden Fällen den Spam-Ordner in Ihrem E-Mail-Postfach.

## Abholung Ihrer online gekauften Karten

Sie erhalten Ihre Karten für alle Spielstätten zu den regulären Öffnungszeiten im Kundencenter (siehe Seite 1).

## Abholung Ihrer Karten ab eine Stunde vor Vorstellungsbeginn

Sie erhalten Ihre Karten für Vorstellungen im Opernhaus im Opernfoyer auf der rechten Seite.

Für Vorstellungen des Schauspiels, des Kinder- und Jugentheater und des Konzertwesens erhalten Sie Ihre Karten an der Abendkasse des jeweiligen Spielorts.

#### Zusendung Ihrer online gekauften Karten

Gerne senden wir Ihnen die bezahlten Karten bis sieben Tage vor der Vorstellung gegen eine Gebühr in Höhe von 2,50 € postalisch zu.

#### Ermäßigungen

Einen Überblick über unsere Ermäßigungen finden Sie unter:

https://www.theaterdo.de/karten-abo/kartenvorverkauf/eintrittspreisermaessigungen/

Bitte zeigen Sie beim Kartenkauf und beim Einlass den Nachweis Ihrer Ermäßigungsberechtigung. Ohne diesen müssen wir Sie gegebenenfalls bitten nachzuzahlen.

Es kann jeweils nur eine Ermäßigung in Anspruch genommen werden.

Rollstuhlplätze sowie Ermäßigungen, die im Webshop nicht ausgewiesen sind, können nur über die Ticket-Hotline oder die Theaterkasse im Kundencenter erworben werden (nicht im Internet oder an externen Vorverkaufsstellen).

#### Rückgabe/Umtauschgekaufter Karten

Eine Kartenrücknahme oder ein Umtausch gedruckter Karten ist leider nicht möglich.

Bei Ausfall einer Vorstellung durch Streik oder höhere Gewalt wird kein Ersatz geleistet.